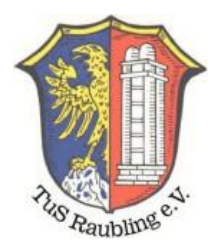

# Am Kreisliga TippSpiel teilnehmen

### 1. Schritt: Registrieren

Unter Medien ++ Kreisliga Tippspiel ++ Registrierung einen Benutzernamen und Kennwort erstellen

|                        | Medien Veranstaltunge | n         |       |    |    |
|------------------------|-----------------------|-----------|-------|----|----|
|                        | Weiss-Blaue           |           |       |    |    |
| ļ                      | Fan Shop              |           | ٦.    |    |    |
|                        | Sponsoring            |           | Mo    | Di | Mi |
|                        | Forum                 |           |       |    |    |
| i<br>c                 | Kreisliga Tippspiel   | Anmelde   | en    |    |    |
| Stützpunkt Schlossberg |                       | Registrie | erung |    |    |
| n teilnehmen.          |                       | Tippen    |       |    |    |
| ilung   Leave a commen |                       | Statistik | en    |    |    |

# REGISTRIERUNGSINFORMATIONEN

| Username *        | Homann                                  |
|-------------------|-----------------------------------------|
| First Name        | Matthias                                |
| Last Name         | Homann                                  |
| Nickname          | HeMan                                   |
| E-mail *          | Matthias.Homann@tusraubling-fussball.de |
| Password *        | •••••                                   |
|                   | Mindestlänge von 6 Zeichen              |
|                   | Stark                                   |
| Repeat Password * | •••••                                   |

Anmelden

Es wird eine Verifizierungsmail geschickt, die man bestätigen muss, damit der Account aktiv wird.

[TuSRaubling-Fussball.de] Aktivieren Homann

Von: WordPress 🕀

To activate your user, please click the following link:

https://tusraubling-fussball.de/medien/kreisliga-tippspiel/registrierung/?activation\_key=663fb4a3f6bec833.

After you activate it you will receive yet \*another email\* with your login.

#### 2. Schritt: Anmelden

Unter Medien ++ Kreisliga Tippspiel ++ mit Benutzername und Kennwort anmelden

| Medien Veranstaltu  | Ingen         |  |  |  |
|---------------------|---------------|--|--|--|
| Weiss-Blaue         |               |  |  |  |
| Fan Shop            | a             |  |  |  |
| Sponsoring          | Mo Di M       |  |  |  |
| Forum               |               |  |  |  |
| Kreisliga Tippspiel | Anmelden      |  |  |  |
|                     | Registrierung |  |  |  |
|                     | Tippen        |  |  |  |
|                     | Statistiken   |  |  |  |

Unter Medien ++ Kreisliga Tippspiel ++ Tippen die gewünschten Tipps eingeben

| Medien Veranstaltung | en            |       |
|----------------------|---------------|-------|
| Weiss-Blaue          |               |       |
| Fan Shop             | ব             |       |
| Sponsoring           | Mo            | Di Mi |
| Forum                |               |       |
| Kreisliga Tippspiel  | Anmelden      |       |
|                      | Registrierung |       |
|                      | Tippen        |       |
|                      | Statistiken   |       |
|                      |               |       |

Nun können die Spieltagstipps und der Meister getippt und mit "Änderungen speichern" gespeichert werden.

#### Tippen

Willkommen Matthias Homann, auf dieser Seite siehst du deine Tippspielübersicht, kannst neue Tipps abgeben oder abgegebene Tipps bis Spielbeginn verändern, sowie deine persönlichen Einstellungen anpassen.

|                   |              | Änderungen speichern |
|-------------------|--------------|----------------------|
| Einstellungen     |              |                      |
| □ Mailerinnerung  |              |                      |
| □ Mailbestätigung |              |                      |
|                   | Sieger-Tipp: |                      |

Nach oben

# Vorrundenspiele

| Begegnung                           | Datum<br>Zeit  | Tipp<br>Ergebnis                      | Punkte |
|-------------------------------------|----------------|---------------------------------------|--------|
| ▼1. Spicitag                        |                |                                       |        |
| SB DJK Rosenheim 2 – SV Westerndorf | 04.08<br>19:30 | ···· +                                | -      |
| SV Seeon-Seebruck - SV Bruckmühl    | 04.08<br>20:00 | ···· +                                | -      |
| TuS Raubling - ASV Großholzhausen   | 05.08<br>14:00 | ···· +                                | -      |
| TSV Bad Endorf - TuS Prien          | 05.08<br>15:00 | · · · · · · · · · · · · · · · · · · · | -      |